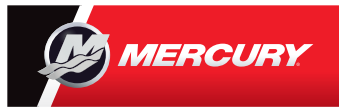

## **VesselView 7** Краткое руководство

Системой Mercury® VesselView7® можно управлять с помощью сенсорного экрана и кнопок, чтобы выбрать способ использования дисплея. Дополнительные советы по использованию дисплея двигателя см. на обратной стороне. Ознакомьтесь и загрузите копию руководства пользователя с сайта: www.mercurymarine.com/vesselview

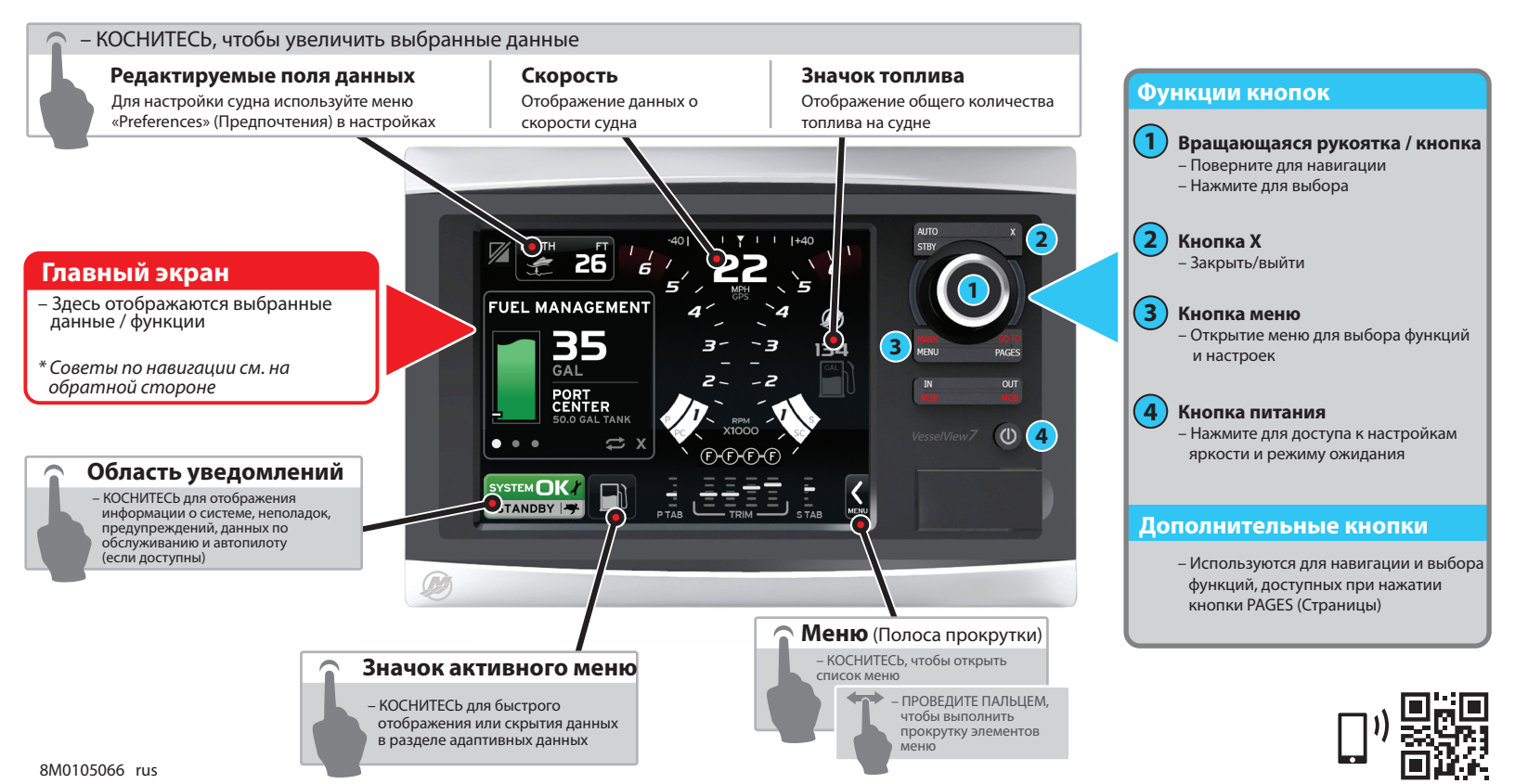

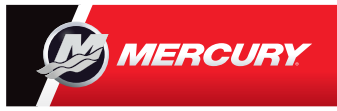

## **VesselView 7** Краткое руководство

Ознакомьтесь и загрузите копию руководства пользователя с сайта: www.mercurymarine.com/vesselview

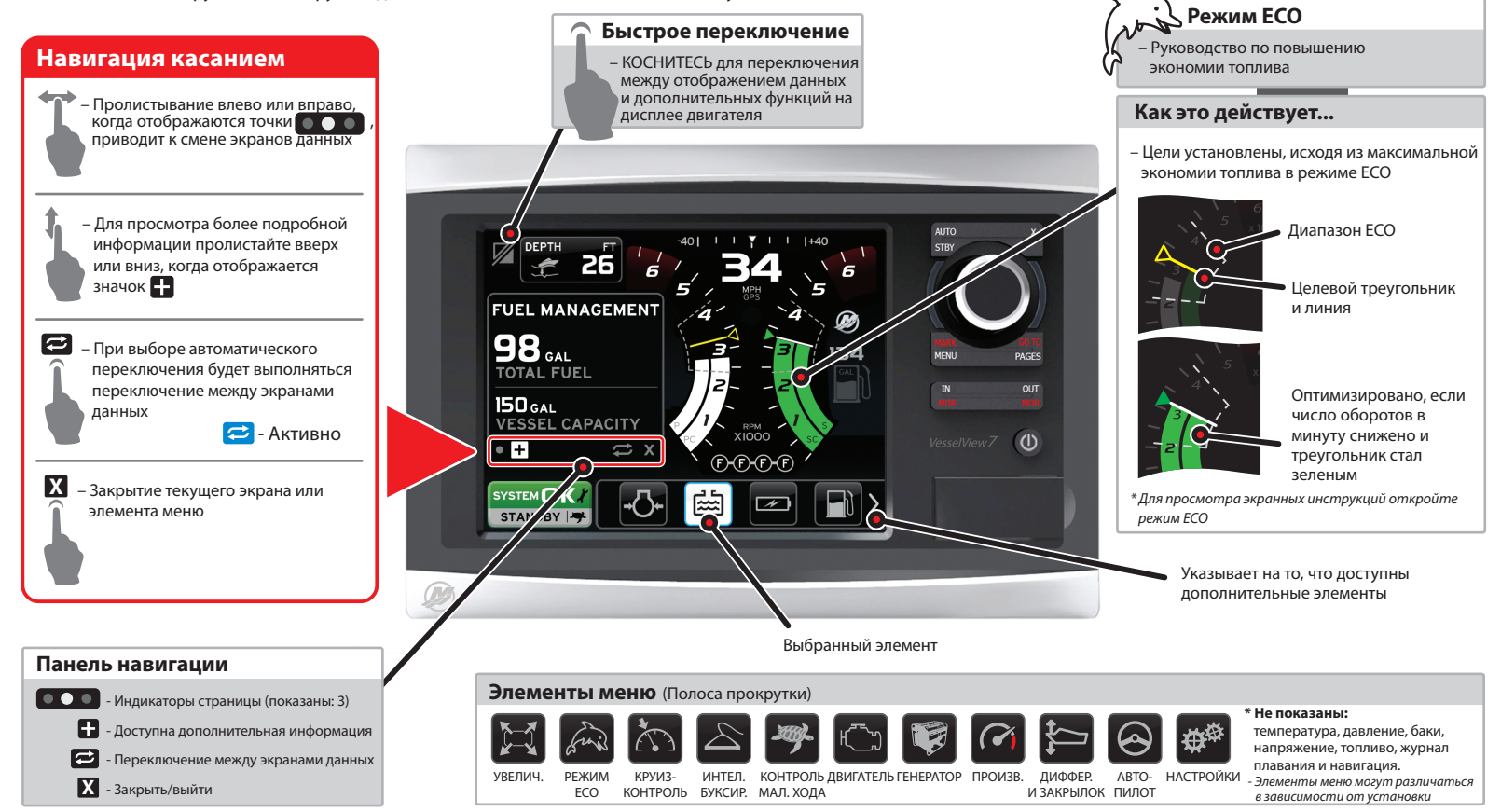